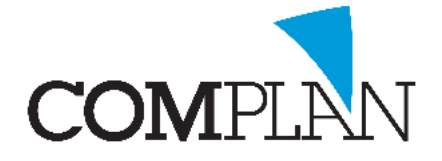

## Helpkaart Agenda: Groepen maken

### Stap 1

Open de Novadent Agenda vanuit het hoofdmenu.

#### Stap 2

Open in de Novadent Agenda de instellingen via: extra - instellingen

#### Stap 3

Selecteer het tabblad "Groepen". 🌌 Groepen

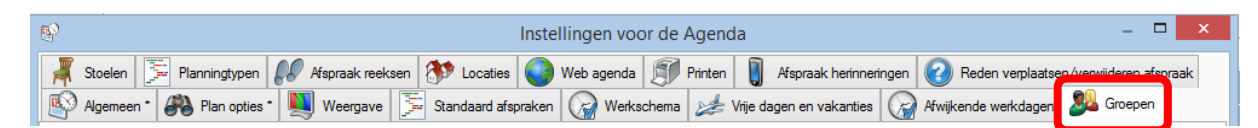

#### Stap 4

- A) Maak een nieuwe groep aan door de optie <nieuwe groep> aan te klikken.
- B) Vul een omschrijving van de groep in. Bijvoorbeeld "Tandartsen"
- C) Selecteer de medewerkers die bij de groep horen.
- D) Klik op "Opslaan" (Alt + o)

| <b>S</b>                                                     | Instellingen voor de Agenda                                                                                                    | - 🗆 ×                  |
|--------------------------------------------------------------|----------------------------------------------------------------------------------------------------|------------------------|
| 🗍 Stoelen 📡 Planningtypen 🔊 Afspra                           | ak reeksen 🚯 Locaties 💽 Web agenda 🗊 Printen 🔋 Afspraak herinneringen 🕢 Reden verplaatsen                                                                       | n/verwijderen afspraak |
| 🚯 Algemeen * 🖓 Plan opties * 関 We                            | argave 📡 Standaard afspraken 🥁 Werkschema 🦽 Vrije dagen en vakanties 🐼 Afwijkende werkdagen                                                                     | Stoepen                |
| <nieuwe groep=""> Nieuwe<br/>Omschr</nieuwe>                 | groep                                                                                                    |                        |
| Medew                                                        | Suppot Praktijk (t)   Lidth S. Stoop (s)   Sykvia van der Sloot (sl)   Y Schoven (yr)   Johd Bakker (pb)   Jöhd Johnson (ji)   Dilty Zwaan (dz)   Heatinga (mh) |                        |
| Instellingen met een * moeten per gebruiker worden ingesteld |                                                                                                    | <u>S</u> luten         |

Complan Valens BV | 0229 266 606 | support@complan.nl Novadent, een onmisbaar element in de mondzorg!

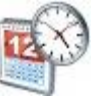

# ¥